# **Start Here**

## **01** If you have a Fibre service

Connect the Ethernet cable supplied with your Fibre device (ONT) to a LAN port on the ONT. Then connect the other end of the cable to the blue WAN port on the back of the router.

## 02

Connect the power connector of the power supply to the power socket at the back of the router. Plug the power supply into the wall outlet. Switch the wall outlet and the router on.

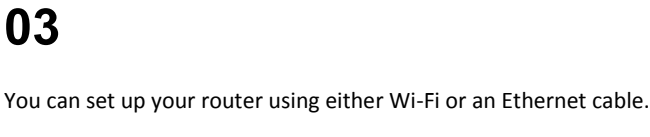

### Ethernet cable:

Connect the yellow RJ-45 Ethernet cable to any yellow LAN port at the back of the router and the other end into your PC LAN port.

Wi-Fi:

03

Use the default Wi-Fi SSID and password (WPA Key) printed on to the router to connect your Wi-Fi enabled device to the router.

## 04

Launch an Internet browser (Google Chrome, Firefox, Internet Explorer, Safari, etc.) on your connected device.

In the URL web address field, type  ${\bf 1}~{\bf 0.0.0.2}$  and press enter.

The Quick Setup wizard will start automatically. Please follow the steps of the wizard to finish the configuration of the router

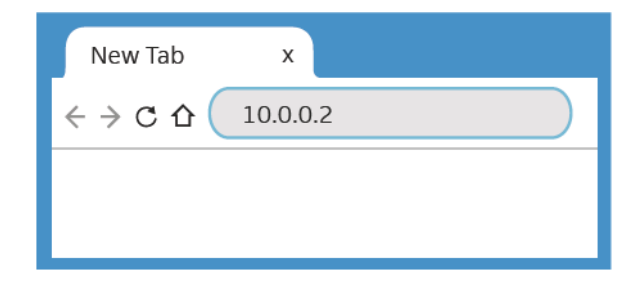

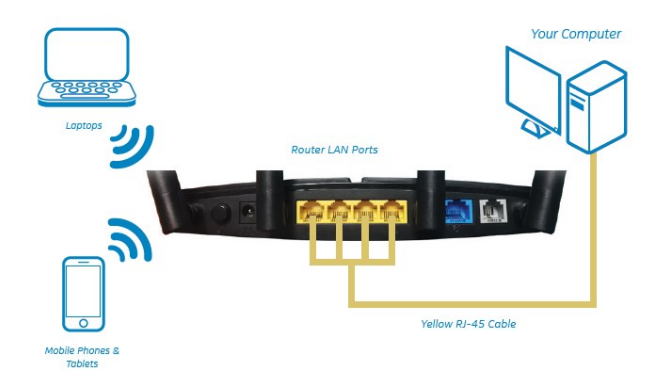

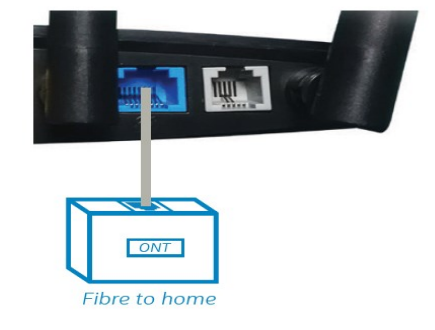

Router

## **Quick Setup Wizard**

IF YOU HAVE A FIBRE SERVICE

## 05 Fibre setup

router.

A. On Step 1 of the Quick Setup Wizard select ETH from the drop down menu. B. Click Test to verify that your Fibre is connected correctly. C. If a green message confirms "Hardware interface connected properly" click Next. Note: If a red message appears stating "Connection failure" please confirm that the cable from the LAN port on the Fibre ONT device has been inserted into the Blue WAN port on the back of the

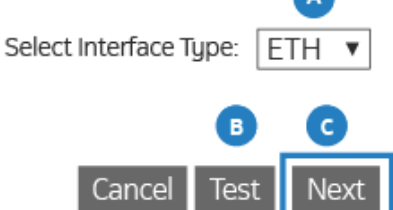

| <b>06</b> PPPoE test passed!                                                                              | Select Mode <sup>.</sup> | PPPoF V  |
|----------------------------------------------------------------------------------------------------|--------------------------|----------|
| Wizard Step 2                                                                                             |                          |          |
| The router will now run a test to determine which account type you have. If PPPoE test passes, click Next | Back Re                  | set Next |

### ISP Account Username & Password

### 07 ISP Account Username & Password User Name: yourname@telkomsa.net Password: account password **Account Details** Confirm Psw: account password Your Internet Service Provider (ISP) Account Username & Password will be supplied to you by your Note: The Username & Password will never be ISP (usually via SMS) and will look similar to the below: yourname@telkomsa.net Admin and Admin Back Next

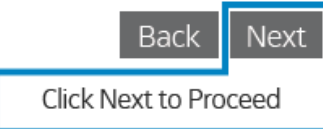

## 08 Wi-Fi name & Password

### Wizard Step 3

Set a Wi-Fi name (SSID) and Password (WPA Preshare key) for both the 2.4GHz and the 5GHz. It is recomended to have a different name for the 2.4G & 5G band. For the difference between 2.4G & 5.8G please refer to the FAQ.

### Wi-Fi name & Password

SSID 5GHz:

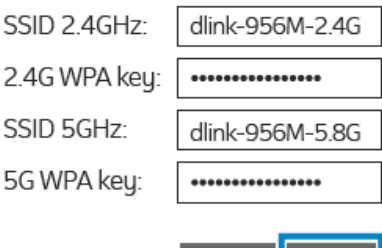

Back Nex

### 09 Web login details Web login details AdminName: admin Wizard Step 4 AdminPassword: Set an AdminName & AdminPassword for logging into the router. These details allow you to log into the router if you want to change any settings. Confirm Password: Back Next 10 Web Login Name: Web Login Password: Wizard Step 5 SSID 2.4GHz: 2.4G WPA Preshare key:

Please make sure to write down all the details on this page & keep it somewhere safe for you to refer

back to later.

### 5G WPA Preshare key:

SSID 5GHz:

Be sure to Click Apply to Save

Back

Apply